## Sådan gemmer du dine mails fra din Stofamailadresse

Dette gælder for mail-adresse der ender med:

@galnet.dk

@cdnet.dk

@skovparknet.dk

@stofanet.dk

## Hvis du IKKE har ret mange mails

Dette er en langsommelig proces, så anbefales ikke hvis du har mange mails du vil gemme.

- 1. Højreklik på HVER ENKELT e-mail, du skal tage backup af
- 2. Marker Flere funktioner
- 3. Klik på Download (.emi)

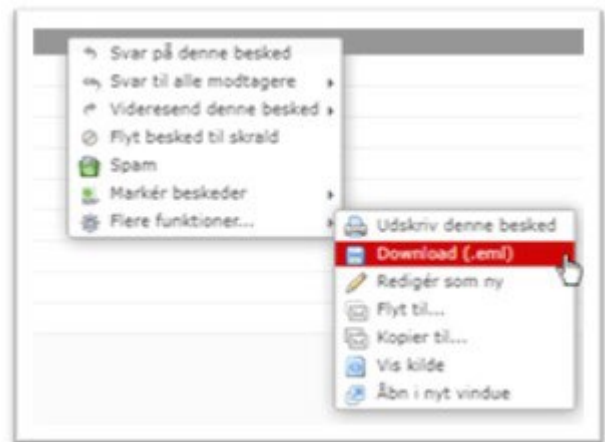

Gør som sagt dette for hver mail du vil gemme.

## Hvis du har mange mails du vil gemme

1. **Log ind på webmail.stofa.dk** Brugernavn: Din fulde e-mailadresse Adgangskode: Koden til din e-mailadresse

| Stofa: Webmail |                             |
|----------------|-----------------------------|
|                | Velkommen til Stofa WebMail |
|                | Brugernavn Adgangskode      |
|                | Log på                      |
|                | State washed + Element      |

2. Når du er logget ind, starter du med at sikre at alle dine mapper er synlige Klik på **tandhjulet** i venstre bund - Vælg **Administrér mapper** 

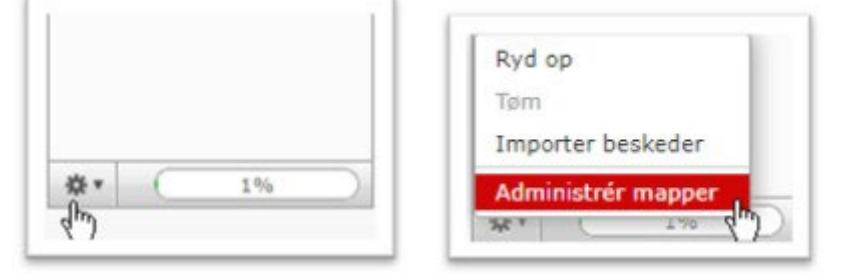

Tjek at der er flueben i ALLE de mapper du skal gemme
Hvis ikke der er et flueben udfor mappen, vil den ikke være synlig på startsiden, når du skal lave backup.

| 🚞 Test |  |
|--------|--|
|        |  |

For at sætte fluebenet, skal du blot klikke i den tomme kasse, så den får en markering med at flueben som nedenfor:

| 2 |
|---|
| Ľ |
|   |

4. Når du har sikret at dine mapper er markeret med et flueben, skal du klikke på **Stofa Webmail** logoet, i venstre top. Du vender nu tilbage til startsiden

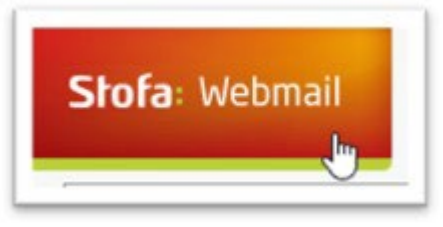

5.

a. Klik på én mappe af gangen, så den bliver markeret (start eksempelvis med din **Indbakke**)

| Mapper       |    |
|--------------|----|
| C INBOX (5)  | N  |
| 🥖 papirkurv1 | μŝ |
| 📇 Sent       |    |

b. Klik på den **HELT SORTE BOKS** under **VÆLG** i bunden– Du har nu markeret ALLE dine beskeder i den **valgte** mappe (*Den mappe du markerede i pkt. 5a*)

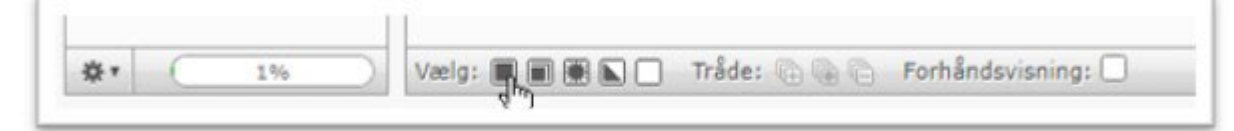

 c. Højre klik med din mus, på en af markerede mails (Ligegyldig hvilken) – hold musen over Videresend denne besked og klik derefter på Videresend som vedhæftning

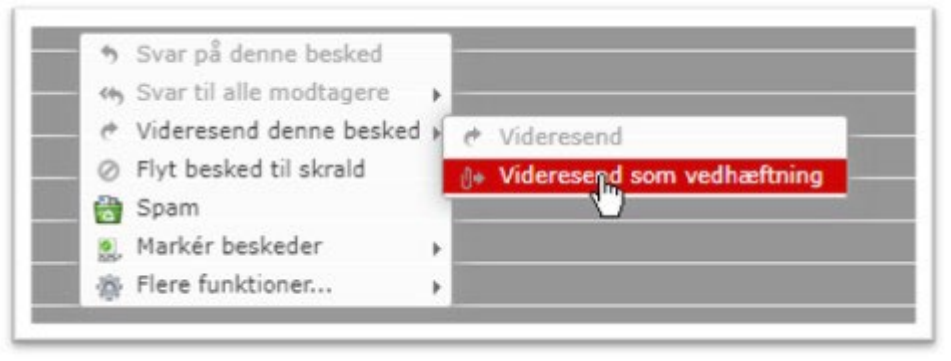

d. Send dine filer, ved at skrive en e-mailadresse i modtagerfeltet og klik på **SEND BESKED** i bunden af mailen

 Du kan se under Vedhæftninger i højre side, hvilke mails du er ved at tage backup af

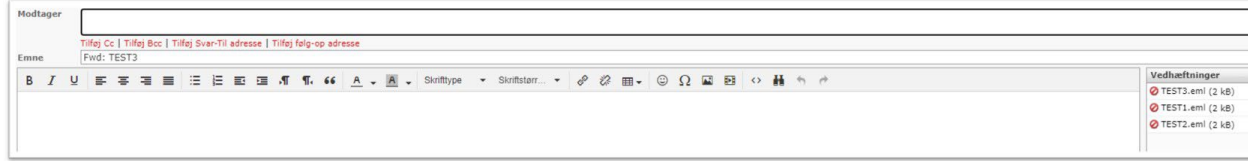

6. **GENTAG PUNKT 5**, for hver mappe du har, der skal tages backup af.